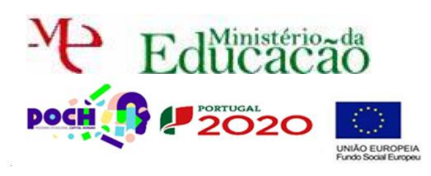

PHP+SQL Guião Prático Nº 6

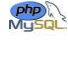

### Corre o USB Server.

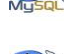

Neste guião vais aprender a listar registos existentes numa BD.

Acede ao Localhost.

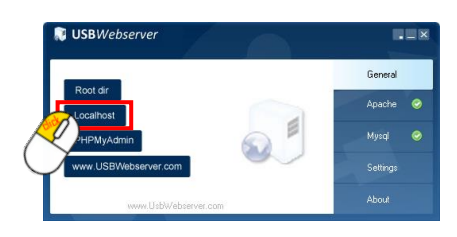

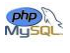

Abre a tua página entrar.html por intermédio do Localhost.

| Estrutura de um site - Mozilla Firefox                                                                          | the second second second second second second second second second second second second second second second s |               |                         | the second second second second second second second second second second second second second second second s | - 0 ×× |
|----------------------------------------------------------------------------------------------------|----------------------------------------------------------------------------------------------------|---------------|-------------------------|----------------------------------------------------------------------------------------------------|--------|
| Ele Edit View History Bookmarks Tools Help                                                                      |                                                                                                    |               |                         |                                                                                                    |        |
| 🚱 📴 😋 🗙 🏠 🛄 Search Bookmarks and History                                                                        |                                                                                                    |               |                         | • Soogle                                                                                                    | P 🔒    |
| 🥥 Disable * 🚨 Cookies * 🗔 CSS * 🗔 Forms * 🗷 Images * 🕕 Information * 🎯 Miscellaneous * 🥒 Outline * 👯 Resize * 🎤 | Tools - 😥 View Source - 🏓 Options                                                                              |               |                         |                                                                                                    | XOO    |
| Estrutura de um site                                                                                            |                                                                                                    |               |                         |                                                                                                    |        |
|                                                                                                    |                                                                                                    |               |                         |                                                                                                    |        |
|                                                                                                    |                                                                                                    |               |                         |                                                                                                    |        |
|                                                                                                    |                                                                                                    |               |                         |                                                                                                    |        |
| 110-                                                                                                    |                                                                                                    |               |                         |                                                                                                    |        |
|                                                                                                    |                                                                                                    |               |                         |                                                                                                    |        |
|                                                                                                    | 71                                                                                                    | indunin       | sono at                 |                                                                                                    |        |
|                                                                                                    | VAL                                                                                                    | auslumine     | sasipi                  |                                                                                                    |        |
|                                                                                                    |                                                                                                    |               |                         |                                                                                                    |        |
|                                                                                                    |                                                                                                    |               |                         |                                                                                                    |        |
| Página Principal                                                                                                | Quem Somos                                                                                                    | O que fazemos | Contactos               |                                                                                                    |        |
|                                                                                                    |                                                                                                    |               |                         |                                                                                                    |        |
|                                                                                                    |                                                                                                    |               |                         |                                                                                                    |        |
|                                                                                                    | Username:                                                                                                    |               |                         |                                                                                                    |        |
|                                                                                                    | Password:                                                                                                    |               |                         |                                                                                                    |        |
|                                                                                                    | Entrar                                                                                                    |               |                         |                                                                                                    |        |
|                                                                                                    | Ainda não se encontra r                                                                                        | egistado?     |                         |                                                                                                    |        |
|                                                                                                    | C mult                                                                                                    |               |                         |                                                                                                    |        |
|                                                                                                    | Nome:                                                                                                    |               |                         |                                                                                                    |        |
|                                                                                                    | Login:                                                                                                    |               |                         |                                                                                                    |        |
|                                                                                                    | Password:                                                                                                    |               |                         |                                                                                                    |        |
|                                                                                                    | Oastaura                                                                                                    |               |                         |                                                                                                    |        |
|                                                                                                    | Conunuar                                                                                                    |               |                         |                                                                                                    |        |
|                                                                                                    |                                                                                                    |               |                         |                                                                                                    |        |
|                                                                                                    |                                                                                                    | Ideia         | Luminosas@Convright     |                                                                                                    |        |
|                                                                                                    |                                                                                                    | Idea          | . Forumosas de obisidar |                                                                                                    |        |

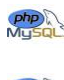

Edita o código do ficheiro administrador.php

Acrescenta uma tabela (1X4) por cima de "Bem-vindo à área de Administração!"

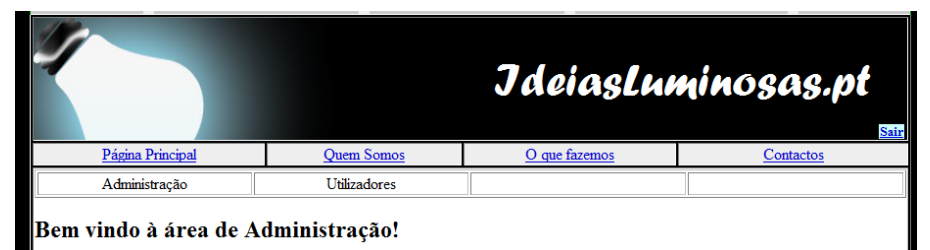

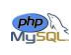

Transforma em links as palavras Administração (administrador.php) e Utilizadores

(users.php)

|                                    | ·· · ·              | JdeiasLu      | ninosas.pt |  |  |  |  |
|------------------------------------|---------------------|---------------|------------|--|--|--|--|
| Página Principal                   | Quem Somos          | O que fazemos | Contactos  |  |  |  |  |
| Administração                      | <u>Utilizadores</u> |               |            |  |  |  |  |
| Bem vindo à área de Administração! |                     |               |            |  |  |  |  |

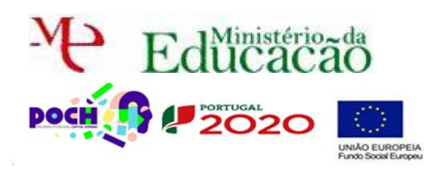

Guião Prático Nº 6

Php A Guarda a página como administrador.php

Guarda a página como users.php

Na página users.php apaga o Bem-vindo à área de Administração! e substitui por Utilizadores existentes.

|   |                         |                     | JdeiasLuminosas.pt |           |  |  |  |
|---|-------------------------|---------------------|--------------------|-----------|--|--|--|
|   | Página Principal        | Quem Somos          | O que fazemos      | Contactos |  |  |  |
|   | Administração           | <u>Utilizadores</u> |                    |           |  |  |  |
| 1 | Utilizadores existentes |                     |                    |           |  |  |  |

.....

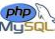

Por baixo de utilizadores existentes vamos listar os registos existentes na BD na tabela utilizadores. Como o fazer?

Terás de utilizar a função mysqli\_fetch\_array() para imprimir os dados de cada linha e respetiva coluna da tabela utilizadores. Fica um exemplo, que deves adaptar à tua situação:

```
$consulta = "Select * From jogador";
 $result = mysqli query($ligax, $consulta);
$nregistos = mysqli_num_rows($result);
echo 'Nº de registos encontrados: '.$nregistos;
?>
 Nome Jogador:  Idade:  Nome Clube: 
<?php
for ($i=0; $i <$nregistos; $i++) {</pre>
  $registos=mysqli_fetch_array($result);
  echo '';
echo ''.$registos['nomejogador'].'';
  echo ''.$registos['idade'].'';
echo ''.$registos['nomeclube'].'';
  echo ''; echo '';
 }
```

Se conseguires a adaptação corretamente deverás ver a seguinte tabela na página

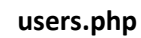

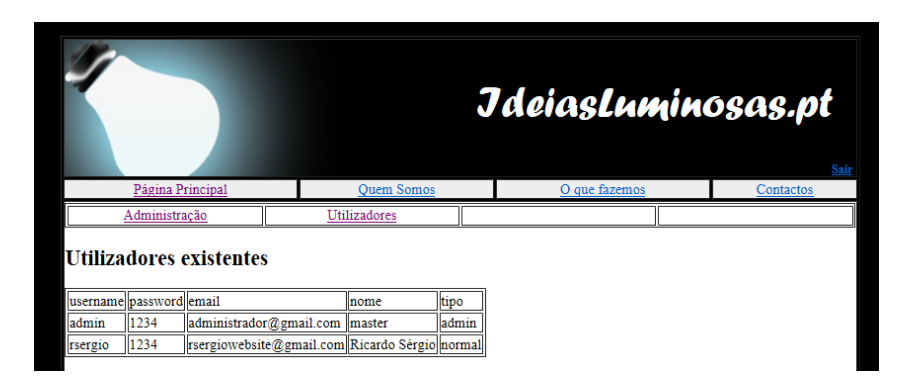

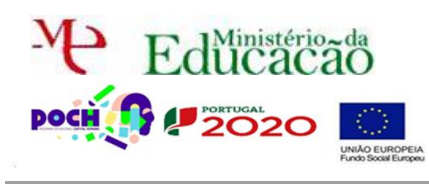

Guião Prático № 6

## Tenta colorir a tabela e ajustá-la a 100% da largura.

| JdeiasLuminosas.pt      |          |                           |                |           |  |  |  |
|-------------------------|----------|---------------------------|----------------|-----------|--|--|--|
| Página Principal        |          | Quem Somos                | O que fazemos  | Contactos |  |  |  |
| Administração           |          | Utilizadores              | Utilizadores   |           |  |  |  |
| Utilizadores existentes |          |                           |                |           |  |  |  |
| username                | password | email                     | nome           | tipo      |  |  |  |
|                         | 1024     | administrador@gmail.com   | master         | admin     |  |  |  |
| admin                   | 1234     | uninini sundor (gyman.com | 11113461       |           |  |  |  |
| admin<br>rsergio        | 1234     | rsergiowebsite@gmail.com  | Ricardo Sérgio | normal    |  |  |  |

Neste caso nós vemos a password do utilizador o que nunca pode acontecer, nem mesmo para um utilizador admin. Para que a password seja encriptada temos de voltar a editar a página registo.php e login.php.

Na página registo.php tens de utilizar a função md5(password\_a\_encriptar); antes dela ser inserida na BD, isto é antes do INSERT.

Isto resolve o problema de inserir um novo utilizador. Já insere com passwords encriptadas em MD5.

Tenta inserir um novo utilizador:

#### http://localhost:8080/ideiasluminosas/entrar.php

Acede à **BD** e **confirma** que, para este **novo utilizador**, no **lugar** da **password** já **existe** um **conjunto** de **carateres**.

#### http://localhost:8080/phpmyadmin/

Vamos agora tratar do problema do login. Acontece que se os nossos utilizadores estão registados com passwords encriptadas é necessário que no login, ao comparar a password que escrevemos na caixa de texto com a que vem da BD, ela também seja encriptada antes de comparada.

Volta a utilizar a função md5(password\_a\_encriptar); para que a password escrita na caixa de texto seja encriptada antes de comparada no SELECT.

Tenta entrar com o utilizador que criaste anteriormente neste guião:

http://localhost:8080/ideiasluminosas/entrar.php

Conseguiste? Claro!

Tenta entrar com os utilizadores antigos. Não conseguiste? Pois... é que a password não está em MD5 e não vai ser igual.

Escreve a password dos teus antigos utilizadores (um de cada vez) neste site: https://www.md5hashgenerator.com/

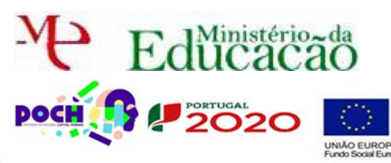

# Programação de Alto Nível

PHP+SQL

Guião Prático № 6

|                                       | MD                                                    | 5 Hash         | Genera       | ator              |                  |                          |                |        |
|---------------------------------------|-------------------------------------------------------|----------------|--------------|-------------------|------------------|--------------------------|----------------|--------|
|                                       | Use this generator to create an MD5 hash of a string: |                |              |                   |                  |                          |                |        |
|                                       | Escr                                                  | eve password a | qui          |                   |                  |                          |                |        |
|                                       |                                                       |                |              |                   |                  | A                        |                |        |
|                                       | Ger                                                   | nerate →       |              |                   |                  |                          |                |        |
| Agora no PHPMyAd                      | dmin                                                  | edita          | cada         | um dos te         | eus <b>utili</b> | zadores:                 |                |        |
| ←⊤→                                   |                                                       | Isername       | passwo       | rd                |                  | email                    | nome           | tipo   |
| 🗌 🥜 Edita 👫 Copiar 🥃 /                | Apagar t                                              | este           | 81dc9bd      | lb52d04dc20036db  | d8313ed055       | adasda@asd.com           | teste          | normal |
| 🔲 🥔 Edita 👫 Copiar 🥥 /                | Apagar a                                              | admin          | 81dc9bd      | lb52d04dc20036db  | d8313ed055       | administrador@gmail.com  | master         | admin  |
|                                       | Apagar I:                                             | sergio         | 1234         |                   |                  | rsergiowebsite@gmail.com | Ricardo Sergio | normai |
| Copia o código MD5 g                  | gerad                                                 | O:<br>MD5 Hasi | h            | 81dc9bdb52d04dc20 | 0036dbd8313ed    | 055 Copy                 |                |        |
| e <b>substitui</b> a <b>passwor</b> o | <b>d</b> dele                                         | es pelo        | o <b>cód</b> | igo gerado        | <b>b</b> .       | <b>C</b>                 |                |        |
| Co                                    | oluna Tipo                                            | o Funç         | ções         | Nulo Va           | alor             |                          |                |        |
| us                                    | sername varc                                          | cnar(100)      |              | <u><u></u></u>    | sergio           |                          |                |        |
| pa                                    | assword varc                                          | char(250)      |              | ~ 8:              | 1dc9bdb52d04dc2  | 20036dbd8313ed055        |                |        |
|                                       | email varc                                            | char(100)      |              | ~ 1               | sergiowebsite0   | gmail.com                |                |        |
|                                       | nome varc                                             | char(200)      |              | ~ R:              | icardo Sérgio    |                          |                |        |
|                                       | tipo var                                              | char(50)       |              | ~                 | normal           |                          |                |        |
|                                       |                                                       |                |              |                   |                  | Execute                  |                |        |
| Tenta <b>entrar</b> de <b>no</b> r    | <b>vo</b> co                                          | om os          | utiliz       | adores an         | tigos:           | P                        | )              |        |

http://localhost:8080/ideiasluminosas/entrar.php

Já **funcionou**? Certo.

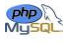

Finalmente falta entrar novamente como administrador e ver novamente a nossa lista

de utilizadores:

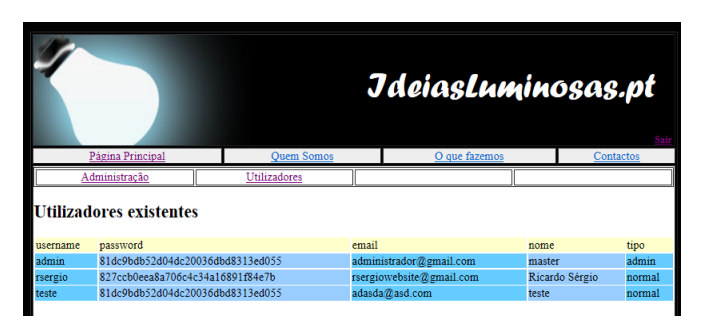

Cá está. Tal como deve ser. Sem possibilidade de ver as passwords dos utilizadores.

E lembra-te... agora não podes **esquecer-te** da **password** de **entrada** ou nunca a conseguirás voltar a saber. É que o **MD5** é **ONE WAY**, **não** é **possível reverter**!

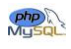

Chama o teu professor para avaliar.